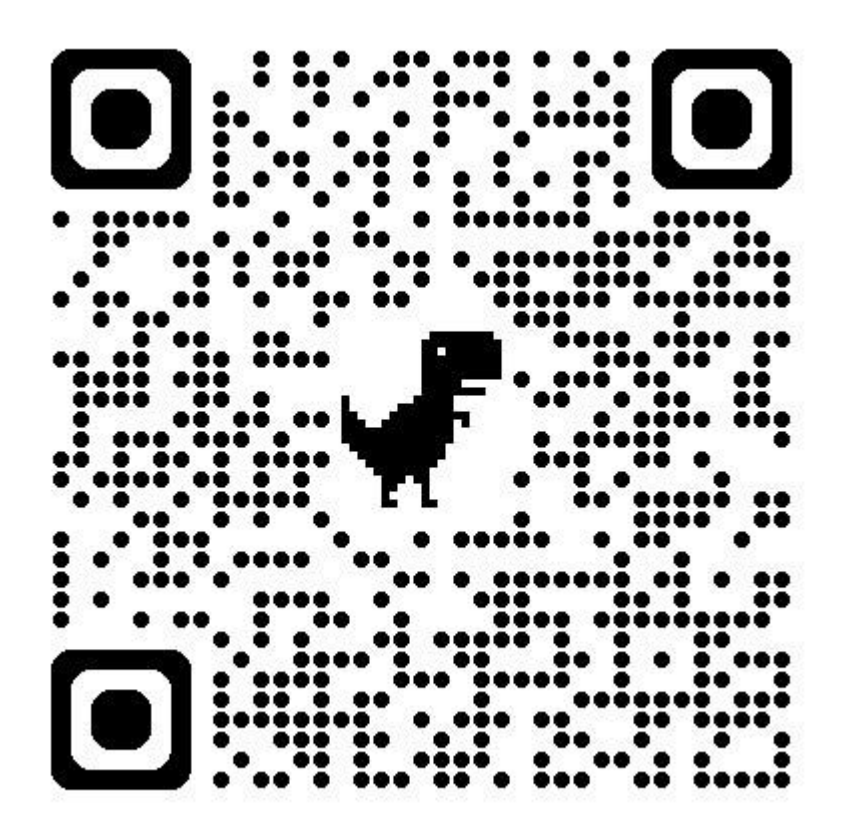

To process and pay your dues please do the following:

- 1. Click on the QR Code
- 2. Click the \$50 tab.
- 3. Click "Give"
- 4. Enter your name and address (Parents name and address)
- 5. Click Continue
- 6. Click on the drop-down box and choose "personal gift."
- 7. Enter none in the corporate gift box.
- 8. Enter the name of your student in the "optional note/reference to gift box.
- 9. Enter credit card information.
- 10.Click "captcha box."
- 11.Click give \$50 box.